## EBYS de E-imza Kullanımı

EBYS ye kullanıcı adı ve şifrenizle giriş yapın.

Adim-1 : Gelenler sekmesinden "İşlem İçin" sekmesini tıklayın. (Şekil-1)

| 🖃 🕂 Ana Sayfa                                                                                                    | Ana Sayfa Taslaklarım x Ref_12895 x C | Selenler - İşlem İçin 🛪      |            |                     |                      |                 |                  |        |
|----------------------------------------------------------------------------------------------------|---------------------------------------|------------------------------|------------|---------------------|----------------------|-----------------|------------------|--------|
| • 💬 Mesajlar<br>= 🛗 Belgeler<br>= 🏯 Gelenler (1)                                                                                                    | Tür Görüntüle Konusu                  | Notlari Barkodlu Toplu Işlem | İşlem Türü | Gönderme Tarihi     | Gönderen             | Son Eklenen Not | Gönderen / Alıcı |        |
| Gident Gri (1)     Gident Gri (1)     Gidenter (13)     Gidenter (13)     Gidenter (28)     Idet Edilenter (28)     Gidenter (28)     Gidenter (28) | ETTS uygdamalar                       | Ref_12895                    | Paraf      | 15.01.2014<br>09:11 | MUSTAFA<br>BEZIROĞLU |                 | Sarti            |        |
|                                                                                                    |                                       | 25   50                      | 100        |                     |                      |                 |                  | ia a 1 |

**Adim-2** : Açılan sayfada işlem için gelenler görünecektir. (Şekil-2) İşlem yapacağınız belgeyi seçin.

| 🖃 🔐 Ana Sayta         |                 | larım X Ref_12895 X Ge   | lenler - İşlem İçin 🛛 🗙        |              |                 |           |                   |                  |                  |
|-----------------------|-----------------|--------------------------|--------------------------------|--------------|-----------------|-----------|-------------------|------------------|------------------|
| 🗉 💬 Meseilar          | 😭   🗟 Görüntüle | e 🛛 💽 İşlem Yap 🕸 Akış N | lotları 🛄 Barkodlu Toplu İşlem |              |                 |           |                   |                  |                  |
| 🖃 📋 Belgeler          | Tur Corbetel    | Konusu                   | Numara                         | jelem Türü   | Gönderme Taribi | Gönderen  | Son Eklanan Not   | Görderen / Alici |                  |
| 🖃 🎂 Gelenler (1)      | Tur Gorundue    | anmadi                   | Humana                         | işicini ruru | Gondenne Tanin  | donderen  | Soft Exterior Hot | Gonderen / And   |                  |
| Bilgi Için (0)        |                 |                          | Bof 12805                      | Decet        | 15.01.2014      | MUSTAFA   |                   | garti            |                  |
| Gidenler (13)         |                 | LD13 Uygulamalan         | NOL_12005                      | raiai        | 09:11           | BEZÎROĞLU |                   | 5810             |                  |
| 💿 📅 İşlenenler (28)   |                 |                          |                                |              |                 |           |                   |                  |                  |
| lade Edilenler (2)    |                 |                          |                                |              |                 |           |                   |                  |                  |
| 💢 İptal Edilenler     |                 |                          |                                |              |                 |           |                   |                  |                  |
| 📧 🥁 Gizlenenler       |                 |                          |                                |              |                 |           |                   |                  |                  |
| 🖃 💼 Evrak Çantası     |                 |                          |                                |              |                 |           |                   |                  |                  |
| 📋 Taslaklarım         |                 |                          |                                |              |                 |           |                   |                  |                  |
| 🗾 Belgelerim          |                 |                          |                                |              |                 |           |                   |                  |                  |
| 📧 🐖 Bilgi Edinme      |                 |                          |                                |              |                 |           |                   |                  |                  |
| 🗉 🏫 Sık Kullanılanlar |                 |                          |                                |              |                 |           |                   |                  |                  |
|                       |                 |                          |                                |              |                 |           |                   |                  |                  |
|                       |                 |                          |                                |              |                 |           |                   |                  |                  |
|                       |                 |                          |                                |              |                 |           |                   |                  |                  |
|                       |                 |                          |                                |              |                 |           |                   |                  |                  |
|                       |                 |                          |                                |              |                 |           |                   |                  |                  |
|                       |                 |                          |                                |              |                 |           |                   |                  |                  |
|                       |                 |                          |                                |              |                 |           |                   |                  |                  |
|                       |                 |                          |                                |              |                 |           |                   |                  |                  |
|                       |                 |                          |                                |              |                 |           |                   |                  |                  |
|                       |                 |                          |                                |              |                 |           |                   |                  |                  |
|                       |                 |                          |                                |              |                 |           |                   |                  |                  |
|                       | 1 - 1 / 1 ŏğe   |                          | 25   50   100                  |              |                 |           |                   |                  | 14 4 <b>1</b>    |
|                       | 1 - 1 / 1 oğe   |                          | <b>25</b>   50   100           |              |                 |           |                   |                  | _i4 - 4 <b>1</b> |

Adim-3 : İşlem yapacağınız belge "bilgiler" veya "ön izleme" durumunda görüntülendiğinde sol üst tarafta "İşlem Yap" seçilir. (Şekil-3)

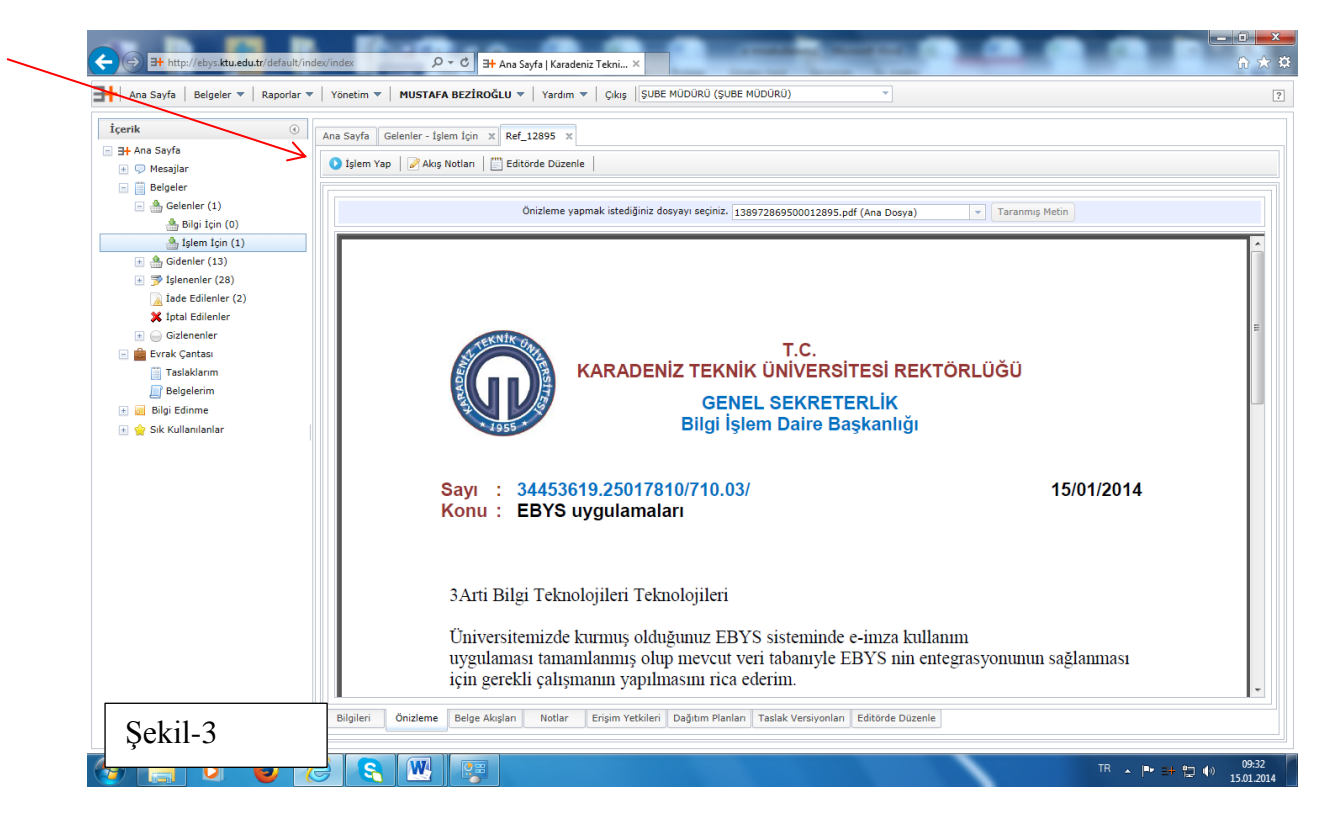

Adim-4: İşlemi tamamla dan "Elektronik İmza ile İşleri tamamla" seçilir

| - + Ana Sayfa         | Ana Sayra Gelenier - Iglem Jon X Ref_12095 X          |  |
|-----------------------|-------------------------------------------------------|--|
| Belgeler              | İşlemler x                                            |  |
| 🚔 Bilgi Için (*)      | Idemi Tamamla v MISTAFA BEZIDOČI I kullannona jade et |  |
| Gidenler (13)         | Elektronik Imza III sjemi Tamamia                     |  |
| ∃ ⇒ İşlenenler (28)   | İşlemi Tamamla                                        |  |
| 👔 Iade Edilenler (2)  |                                                       |  |
| 💽 🍚 Gizlenenler       |                                                       |  |
| Evrak Çantası         |                                                       |  |
|                       |                                                       |  |
| 📧 💓 Bilgi Edinme      |                                                       |  |
| 主 🏫 Sık Kullanılanlar |                                                       |  |
|                       |                                                       |  |
|                       |                                                       |  |
|                       |                                                       |  |
|                       |                                                       |  |
|                       |                                                       |  |
|                       |                                                       |  |
|                       |                                                       |  |
|                       |                                                       |  |
|                       |                                                       |  |
|                       |                                                       |  |

Adim-5: Açılan sayfada sol tarafta; imzalanacak belge, sağ tarafta; imzalayacak sertifika sahibi görüntülenir. Parola yerine sertifikanızın pin kodunu girin ve imzalayın.

| İçerik<br>= 3+ Ana Sayfa<br>• 🖓 Mesajlar                                                                                                    | Ana Sayfa   Gelenler - İşlem İçin     İşlem Yap   Akış Notları          | X Ref_12895 X                |                                                                                                    | Ť                   |
|----------------------------------------------------------------------------------------------------|-------------------------------------------------------------------------|------------------------------|----------------------------------------------------------------------------------------------------|---------------------|
| mzalanacak<br>elge                                                                                                    | Karadeniz Teknik Üniversitesi<br>imzalanacak Belgeler<br>P IR Ref 12895 |                              | X Kart Okuyucular<br>P ACS CCID USB Reader 0<br>MUSTAFA BEZIROĞLU (Meliki)                                                                                                    | sertifika sahibi    |
| <ul> <li>Telenener (2)</li> <li>Iade Edienter (2)</li> <li>Iata Edienter (2)</li> <li>Istai Edienter</li> <li>Evrak Çantas</li> <li>Taslaklarım</li> <li>Belgelerim</li> <li>Belgi Edinne</li> <li>Sik Kullanılanlar</li> </ul> |                                                                         | Dosya üzerinde imza yok.     | Parola :<br>1 2 3<br>4 5 6<br>7 8 9<br>0 < Sit<br>Pakamban Kangtr<br>Pinzata<br>Oluşfuracağınız ima SQY0 sayıh kanuna göre elle<br>atian imzaya eşdeger güvenli elektronik imzadır. | PIN kodunu<br>girin |
|                                                                                                    |                                                                         | Görüntüle Kaydet İçeriği Kay | rdet                                                                                                    |                     |

İşlem yaptığınız evrak İşlem için gelenlerden çıkmış devam edenler klasörüne geçmiştir.(Şekil-5a)

| ← ⊖ Ħ http://ebys.ktu.edu.tr/default/inc                                                                                                    | dex/index 🔎 구 🖒 🖽 Ana Sayfa   Karadeni     | z Tekni ×                       | Constraint of the Owner         | · □ -×<br>îì ★                   | ₽ |
|----------------------------------------------------------------------------------------------------|--------------------------------------------|---------------------------------|---------------------------------|----------------------------------|---|
| 🕂   Ana Sayfa   Belgeler 🔻   Raporlar 🔻                                                                                                    | Yönetim 💌   MUSTAFA BEZİROĞLU 💌   Yardım 💌 | Çıkış ŞUBE MÜDÜRÜ (ŞUBE MÜDÜRÜ) | •                               | 1                                | £ |
| İçerik ()                                                                                                    | Ana Sayfa Gelenler - İşlem İçin x          | 🔠 Barkodlu Toplu İşlem          |                                 |                                  |   |
| <ul> <li>Belgeler</li> <li>Gelenler (0)</li> <li>Bilgi İçin (0)</li> </ul>                                                                                                    | Tür Görüntüle Konusu                       | Numara İşlem T                  | Türü Gönderme Tarihi Gönderen S | on Eklenen Not Gönderen / Alıcı  |   |
| <ul> <li>Biglem L(n) (0)</li> <li>Gidenler (13)</li> <li>Gidenler (29)</li> <li>Iade Edilenler (2)</li> <li>Giztennler</li> <li>Giztennler</li> <li>Giztennler</li> <li>Bigleferim</li> <li>Bigleferim</li> <li>Bigleferim</li> <li>Sik Kullanılanlar</li> </ul> |                                            | Gösterilecek                    | õĝe bulunamadı.                 |                                  |   |
|                                                                                                    | Şekil-5a                                   |                                 |                                 |                                  |   |
| 📀 📋 O 🕹 🤇                                                                                                    | 🧉 💽 💌                                      |                                 |                                 | TR 🔺 🏴 🕂 🗊 🌒 09:45<br>15.01.2014 | Ī |

Eğer Şekil 5 de sağ üst tarafta sertifika sahibi (isminiz) görünmüyorsa, Java probleminden kaynaklanmaktadır. Problemi gidermeniz için;

Denetim masasında/Bilgisayarınızın ayarlarını düzenleyiniz de "Java" yı çift tıklayın, java kontrol paneli açılacaktır.(Şekil-6)

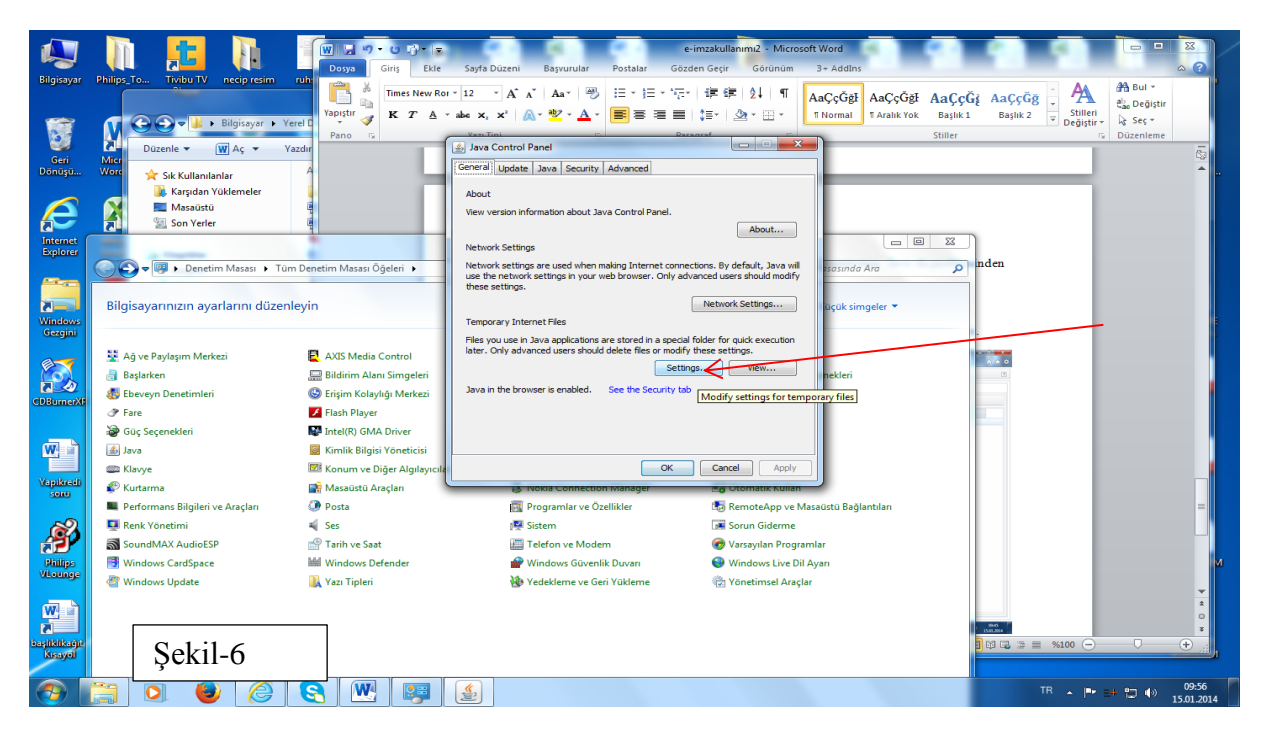

Settings seçeneğini tıklayıp gelen menüden "delete files... " tıklayın (Şekil-7)

|                          | IN 📒 IN 🗍                                                                                           | W - 9 - C - 1                                                                                                    |                        |
|--------------------------|----------------------------------------------------------------------------------------------------|----------------------------------------------------------------------------------------------------|------------------------|
| Bilgisayar               | Philips To Tivibu TV necip resim ruh:                                                               | Times New Ror = 12 - A* A* As - ⊕ H - H - H - H + H + H + H + H - H - H + H +                                                                                                    | A Bul -<br>ao Değiştir |
| Geri<br>Donuşu           | Micr<br>Work<br>Work<br>Work<br>Work<br>Work<br>Work<br>Work<br>Wor                                 | Pano Vasilia Degistir de Conception de Conception de Conce | tizenleme              |
| Internet                 | Masaüstü ü<br>Son Verler ü                                                                          | Importing rises securings     "Java" yg cift tiklaym, java       I/g (kep temporary files on my computer)       I arotion                                                                                                    |                        |
| Explorer                 | ♥♥ ♥ Denetim Masası → Tüm De                                                                        | Select the location where temporary files are kept:<br>:Users bear AppData Local.ow (Sun Users Deployment)cache Change                                                                                                    |                        |
| Windows<br>Gezgini       | Bilgisayarınızın ayarlarını düzenleyi                                                               | Disk Space<br>Select the compression level for JAR files: None  Set the amount of disk space for storing temporary files:                                                                                                    |                        |
| CDBurnerXI               | Ag ve Paylaşim Merkezi     Ag ve Paylaşim Merkezi     Başlarken     Sebeveyn Denetimleri     P Fare | Delete Files Restore Defaults                                                                                                    |                        |
| <b>W</b>                 | ở Gũç Seçenekleri<br>ﷺ Java<br>ﷺ Klavye                                                             | OK Cancel Apply The American                                                                                                    | Ħ                      |
| Yapikredi<br>soru        | ntarma 🖬 🖉 Kurtarma 👔 🖉 Performans Bilgileri ve Araçları 🧳                                          |                                                                                                    |                        |
| ø                        | Renk Yönetimi     SoundMAX AudioESP     Windows CardSnace                                           | Settings seçeneğini tıklayıp gelen menüden " <u>delete files</u> " tıklayın                                                                                                    |                        |
| Vitounge                 | Sekil-7                                                                                             | İşlem yaptığınız evrak İşlem için gelenlerden çıkmış devam edenler klasörüne geçmiştir.                                                                                                    | *<br>*                 |
| bəşliklikağıt<br>kisayal |                                                                                                    | Sayfar 4 / 5   Sozcilic 141   🕉 Türkçe                                                                                                    | •<br>•<br>•            |
| <b>1</b>                 | 🗒 🔕 🔮 🦉                                                                                             |                                                                                                    | 09:59                  |

Açılan menüden "installed Aplications and appelets" i çek edip okeyleyin. (Java geçmişi silinecektir) (Şekil-8)

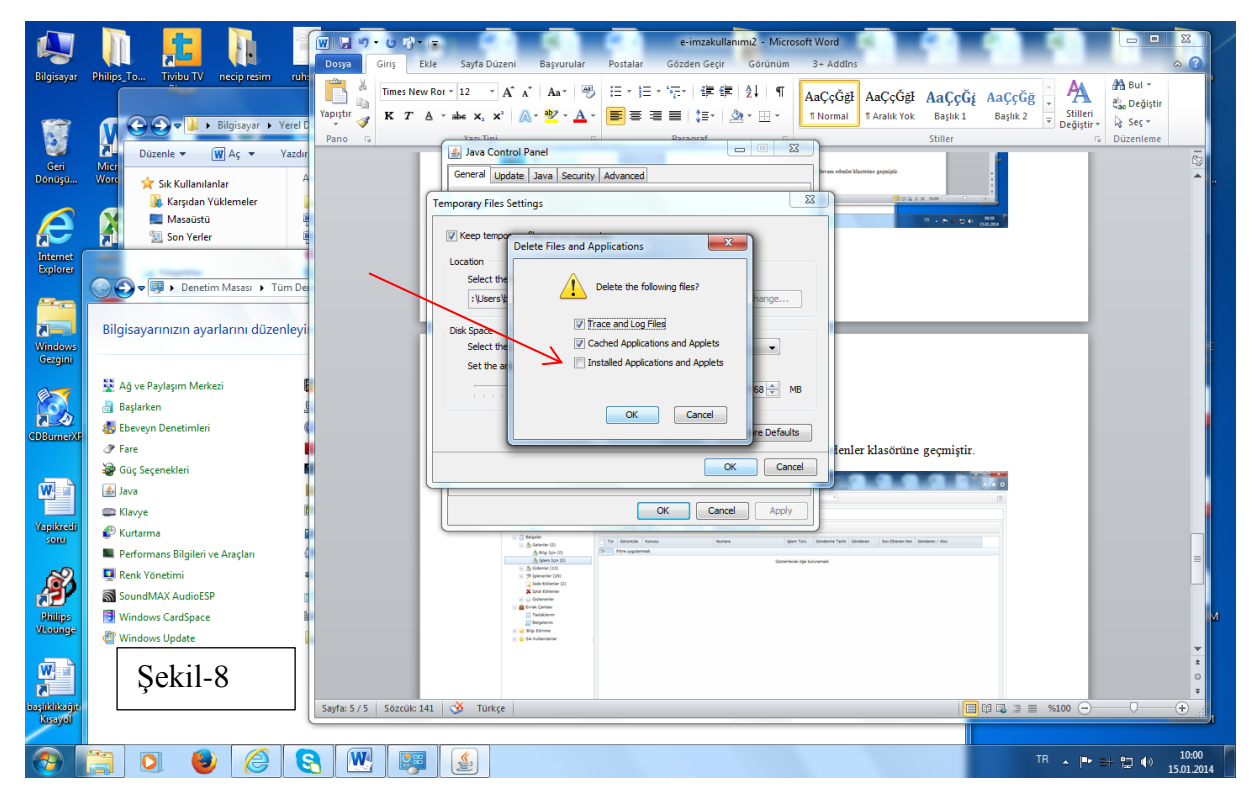

Bu işlem bitince e-imza kullanmayı tekrar deneyin. Şekil-5 teki gibi sertifika sahibi görüntülenemiyorsa; aşağıdaki adreste anlatıldığı gibi sürücülerin kurulumunu sırasıyla yeniden kurun, kurma işlemine başlamadan önceden kurduğunuz sürücüleri kaldırın.

http://www.ktu.edu.tr/dosyalar/09\_00\_00\_b753c.pdf